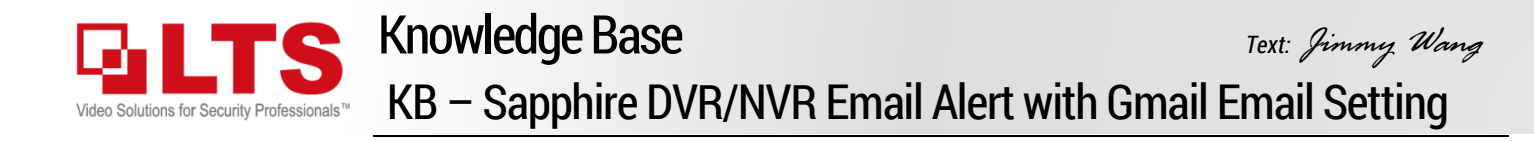

#### **Enable Gmail IMAP Function**

- 0. Log in the Gmail account first.
- 1. Open Settings Icon
- 2. Click See all settings
- 3. Select Accounts and Import
- 4. Forwarding and POP/IMAP
- 5. Enable IMAP

| = M Gmail                                                                                                    | Q. Search                                                                                       | ·                    | 0 🚯 🖩      | J  |  |  |  |
|----------------------------------------------------------------------------------------------------|-------------------------------------------------------------------------------------------------|----------------------|------------|----|--|--|--|
| Compose                                                                                                    | □- c                                                                                            | Quick settings       | ×          | 31 |  |  |  |
| Inbox                                                                                                    | 5 Primary                                                                                       | See all se           | ttings 👆 🔁 | 0  |  |  |  |
| <ul><li>★ Starred</li><li>Snoozed</li></ul>                                                                                                    | Geogle<br>App pass<br>'LTS NVR                                                                  | DENSITY<br>O Default |            | 0  |  |  |  |
| <ul> <li>Sent</li> <li>Drafts</li> </ul>                                                                                                    | Vivaldi.re                                                                                      | Ocomfortable         | 0          | +  |  |  |  |
|                                                                                                    | Hi Jimmy                                                                                        | O Compact            |            |    |  |  |  |
| Settings<br>General Labels Inbox Accounts and Import Filters and Blocked Addresses<br>Forwarding and POP/IMAP Add-ons Chat and Meet Advanced Offline Themes        |                                                                                                 |                      |            |    |  |  |  |
| Learn more                                                                                                    | Add a forwarding address Tip: You can also forward only some of your mail by creating a filter! |                      |            |    |  |  |  |
| POP download:       1. Status: POP is disabled         Learn more       Image: Enable POP for all mail         Image: Enable POP for mail that arrives from now on |                                                                                                 |                      |            |    |  |  |  |
| 2. When messages are accessed with POP keep Gmail's copy in the Ir                                                                                                 |                                                                                                 |                      |            |    |  |  |  |
| 3. Configure your email client (e.g. Outlook, Eudora, Netscape Mail)<br>Configuration instructions                                                                 |                                                                                                 |                      |            |    |  |  |  |
| IMAP access:<br>(access Gmail from other<br>clients using IMAP)<br>Learn more                                                                                      | Status: IMAP is enable<br>Enable IMAP<br>Disable IMAP                                           | d                    |            |    |  |  |  |

# **Adjust Gmail Account Security**

- 1. Click Account icon
- 2. Click Manage your Google Account.
- 3. Select Security from the left Panel

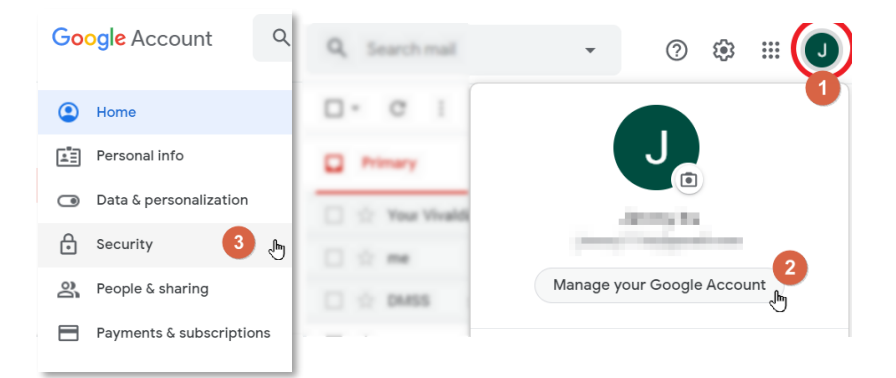

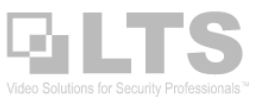

# **Enable 2-Step Verification**

- 4. Enable 2-Step Verification (Make sure it is **ON**) (Follow the Google Prompt, it should be simple)
- 5. Setup the App Passwords.

| Google Account Q Search Google Account                                          |                                                 |  |                      | ?                         |   |
|---------------------------------------------------------------------------------|-------------------------------------------------|--|----------------------|---------------------------|---|
| ()<br>()<br>()<br>()<br>()<br>()<br>()<br>()<br>()<br>()<br>()<br>()<br>()<br>( | Home<br>Personal info<br>Data & personalization |  | Signing in to Google |                           |   |
| ⋳                                                                               | Security                                        |  | Password             | Last changed May 13, 2015 | > |
| De                                                                              | People & sharing                                |  | 2-Step Verification  | ⊘ On 4                    | > |
|                                                                                 | Payments & subscriptions                        |  | App passwords        | 1 password 5              | > |

### App Passwords

6. Select App > Other Create a name For example: LTS NVR

I UI EXAMPLE. LISIN

Click Generate

| App passwords let you sign in to your Google Account from apps on devices that don't support 2-Step verification. You'll only need to enter it once so you don't have any app passwords.<br>Select the app and device you want to generate the select device Select device Sel |                                                                                                    |                                                                                                    |
|----------------------------------------------------------------------------------------------------|----------------------------------------------------------------------------------------------------|----------------------------------------------------------------------------------------------------|
| You don't have any app passwords. Select the app and device you want to generate the Select app Select device Mail Calendar Contacts YouTube Other (Custom name)                                                                                                    | pp passwords let you sign in to your Google Account<br>erification. You'll only need to enter it once so you do | App passwords let you sign in to your Google Account from apps on devices that don't support 2-Step<br>Verification. You'll only need to enter it once so you don't need to remember it. Learn more |
| Select the app and device you want to generate the select the app and device you want to generate the app password for.  Select app Select device Select device Select device Select device Select device Select device Select manual Select the app and device you want to generate the app password for.  Select app Select manual Select device Select device Select manual Select manual Select the app and device you want to generate the app password for.  Select manual Select manual   | You don't have any app passwords.                                                                               | You don't have any app passwords.                                                                                                    |
| Select app     Select device     LTS NVR     X       Mail     GENERATE       Calendar     Contacts       YouTube     Other (Custom name)                                                                                                    | Select the app and device you want to generate the                                                              | Select the app and device you want to generate the app password for.                                                                                                    |
| Mail<br>Calendar<br>Contacts<br>YouTube<br>Other (Custom name)                                                                                                    | Select app Select device                                                                                        |                                                                                                    |
| Calendar<br>Contacts<br>YouTube<br>Other (Custom name)                                                                                                    | Mail                                                                                                    |                                                                                                    |
| Contacts<br>YouTube<br>Other (Custom name)                                                                                                    | Calendar                                                                                                    | GENERATE                                                                                                    |
| YouTube<br>Other (Custom name)                                                                                                    | Contacts                                                                                                    |                                                                                                    |
| Other (Custom name)                                                                                                    | YouTube                                                                                                    |                                                                                                    |
|                                                                                                    | Other (Custom name)                                                                                             |                                                                                                    |

. .

← App passwords

|                                                                        | Generated app password |                                                                                                    |
|------------------------------------------------------------------------|------------------------|----------------------------------------------------------------------------------------------------|
| 7. This is the LTS NVR email password.                                 |                        | Your app password for your device                                                                    |
|                                                                        |                        | thut yzuc rbua bpwv                                                                                  |
| Username: xxxxxxxx @gmail.com (use your Gmail email address)           | Email                  | How 7 s it                                                                                           |
|                                                                        | securesally@gmail.com  | the apprication or de e you are trying to set                                                        |
| Password: use (#7) password                                            | Password               | up. Replace your password with the 16-<br>character password shown above.                            |
|                                                                        |                        | Just like your normal password, this app<br>password grapts complete access to your                  |
| When you use email password, Gmail will automatically treat it as NVR. |                        | Google Account, You won't need to remember<br>it, so don't write it down or share it with<br>anyone. |
|                                                                        |                        | DONE                                                                                                 |

← App passwords

8. Close all Gmail settings. You just finish the Gmail Settings.

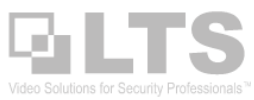

# Sapphire DVR/ NVR / IPC -- Configure Email Settings

- 0. Login to the Sapphire DVR/NVR first.
- 1. Select Function icon
- 2. Click Network

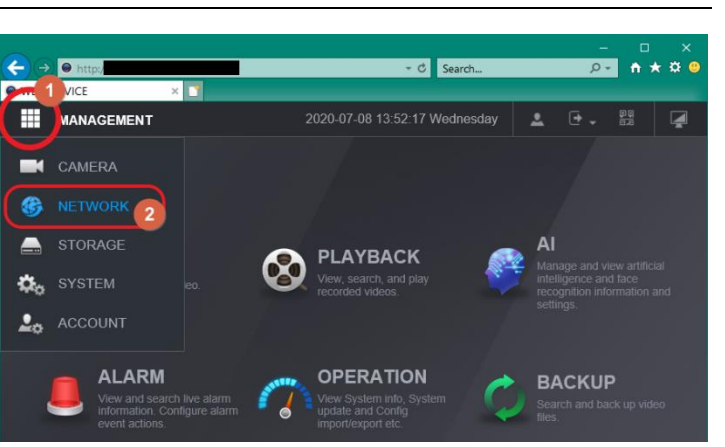

3. click Email

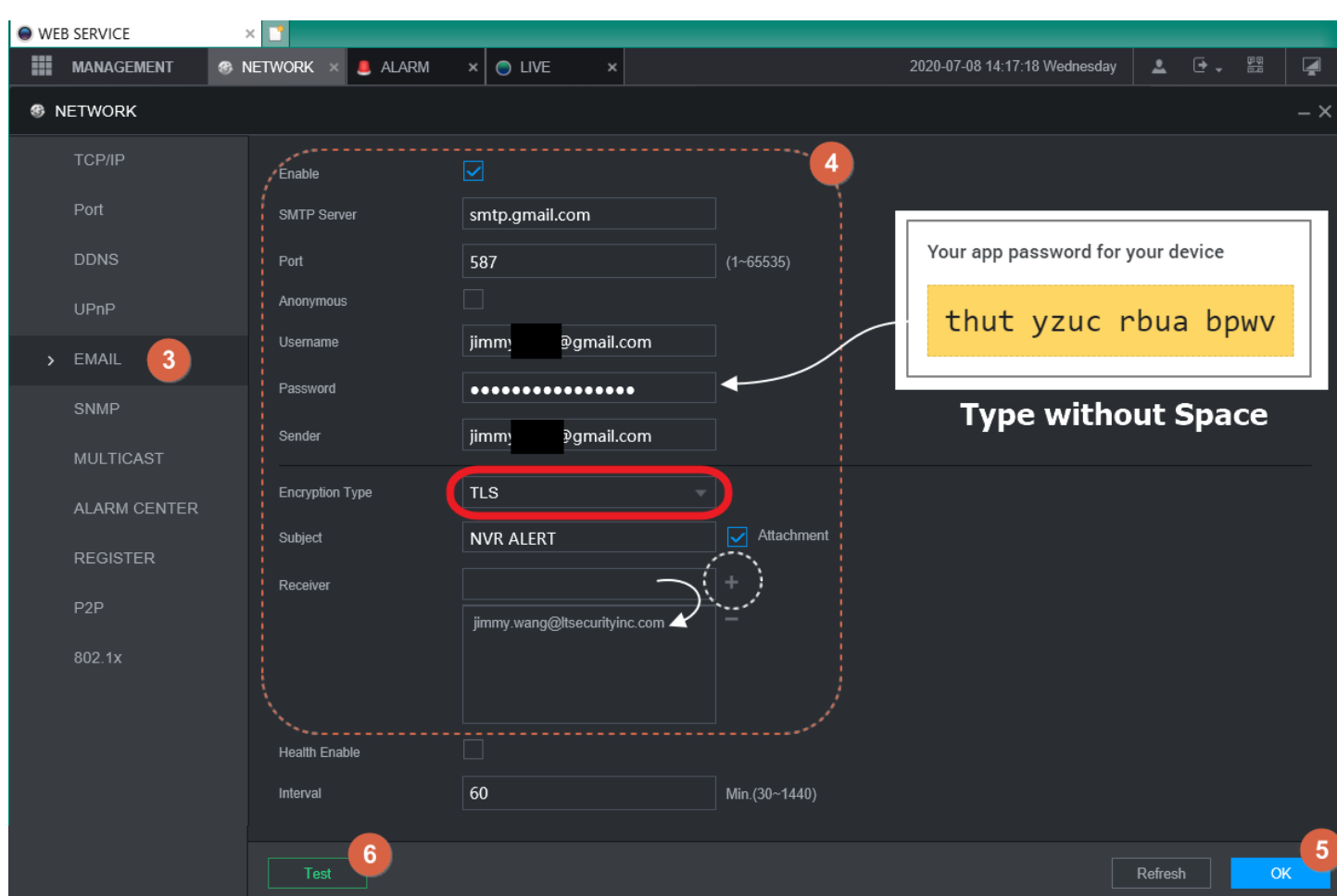

4. Fill up the information

Make sure the Encryption type is **TLS** 

Receiver Email use (+) add into the List.

5. click OK

6. Click TEST

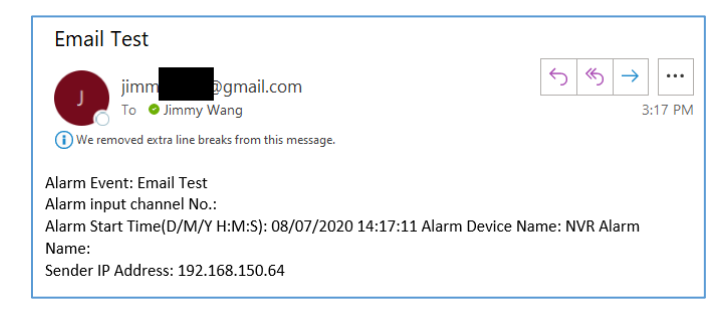

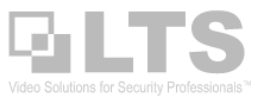

# Sapphire DVR/ NVR / IPC - Enable Email Alert

- 1. Click the Main MENU
- 2. Select Alarm from the Menu
- 3. Video Detection
- 4. click More Setting, Enable Send Email, OK

OK at the bottom to save the setting

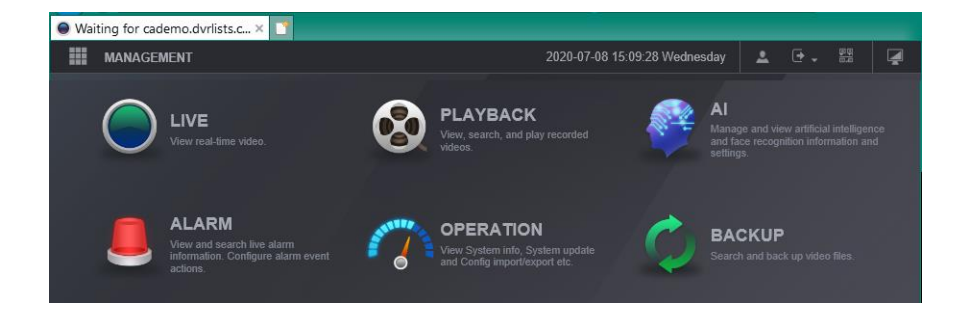

| • WE | B SERVICE ×      | <u></u>          | _            |            |                    |                 |        |      |
|------|------------------|------------------|--------------|------------|--------------------|-----------------|--------|------|
| =    | MANAGEMENT & NE  | TWORK × 🖬 CAMERA | × 🖲 ALARM 2  |            | 2020-07-08 13:55:3 | 3 Wednesday 🛛 💄 | . • .  |      |
|      | LARM             |                  |              |            |                    |                 |        |      |
|      | ALARM INFO       | Motion Detect    | Video Loss   | Tampering  | Scene Change       | PIR Alar        |        |      |
|      | ALARM SUBSCRIPTI | Channel          | 1            | Region     | Setting            |                 |        |      |
|      | ALARM INPUT      | Enable           |              |            |                    |                 |        |      |
|      | ALARM OUTPUT     | Period           | Setting      |            |                    |                 |        |      |
| 3    |                  | Post-Record      | 10           | s          | More Setting       |                 |        | ×    |
|      | AUDIO DETECT     | Alarm Out        | Setting      |            | Anti-Dither        | 5               |        | s    |
|      | ABNORMALITY      | Record Channel   | ( 1 2 3 4 5  | 6 7 8 9 10 |                    |                 |        |      |
|      |                  | Picture Storage  |              |            | Show Message       |                 | Buzzer |      |
|      |                  | Tour             | ( 1 2 3 4 5  | 6 7 8 9 10 | Alarm Upload       |                 | Log    |      |
|      |                  | PTZ Activation   | Setting      |            | Send Email 🗼       |                 |        |      |
|      |                  | Voice Prompts    | None         |            |                    |                 |        |      |
|      |                  | 4                | More Setting |            |                    | OK              | Ca     | ncel |
|      |                  |                  |              |            |                    |                 |        |      |
|      |                  | Default          |              |            | (                  | Copy Refi       | resh   | ОК   |

 $\Leftrightarrow | \Leftrightarrow | \rightarrow | \cdots$ 

3:15 PM

### Here is the Sample Test.

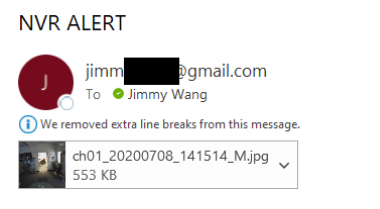

Alarm Event: Motion Detect Alarm input channel No.: 1 Alarm Input Channel Name: IPC Alarm Start Time(D/M/Y H:M:S): 08/07/2020 14:15:14 Alarm Device Name: NVR Alarm Name: Sender IP Address: 192.168.150.64 Alarm Details: This is the NVR Alert Clear email. So, there is no attachment.

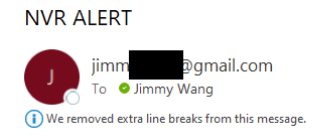

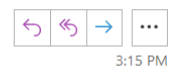

Alarm Event: Motion Detect Clear Alarm input channel No.: 1 Alarm Input Channel Name: IPC Alarm Stop Time(D/M/Y H:M:S): 08/07/2020 14:15:09 Alarm Device Name: NVR Alarm Name: Sender IP Address: 192.168.150.64 Alarm Details: